# **IQ** Queries

#### Instructions.

| Home       Census       Diocesan Development       10       Administration         Query Builder       Intelligent Query       Intelligent Query       Save Query       Save Query       Save Query       Save Query       Save Query       Save Query       Save Query       Save Query       Save Query       Save Query       Save Query       Save Query       Save Query       My Queries       Recur Query Tags       Model Properties       1. Use My Queries to find the query you want to use         Viewing Query DDF Listing Donations       Result Columns       Query Probettet       2. Query Conditions is used to limit the results         Column Picker       Result Columns       Expression       Title       Save Query       Save Query Probettet         Commant       Expression       Expression       Expression       Title       Save Query Probability       Save Query Probability         Batches       Expression       Expression       Expression       Save Query Probability       Save Query Probability                                                                                                    | ParishSOFT Diocesa                                                                                                    | HELP - CONTACT -<br>Diocese of San Bernar                                                                                                    | HOME - SIGN OUT<br>dino, San Bernardino<br>ekuske (Eric Kuske) |                                                                                  |
|----------------------------------------------------------------------------------------------------|----------------------------------------------------------------------------------------------------|----------------------------------------------------------------------------------------------------|----------------------------------------------------------------|----------------------------------------------------------------------------------|
| Intelligent Query       1. Use My Queries to find the query you want to use <ul> <li>New Query</li> <li>Save Query</li> <li>Save Query</li>         &lt;</ul>                                                                                                    | Home Census Diocesan Development Query Builder                                                                          | IQ Administration                                                                                                    |                                                                |                                                                                  |
| + New Query       Save Query       Save Query       Save Query       A Wode Properties       Query Properties         Viewing Query DDF Listing Donations       Query Properties       Query Properties       2. Query Conditions is used to limit the results         Column Picker       Expression       Title       Expression       Expression       1. Indicates that condition is enabled clicking on it will disable it.         Contributions       Examiles Earling Name       LastName       3. Indicates that condition is enabled clicking on it will disable it.         Contributions is to be conditions       Security Conditions       Security Conditions       4. Indicates that condition is disabled clicking on it will         Watching Gift Company       Contributions Fund Description       Security Conditions       Security Conditions         Watching Gift Company       Contributions Fund Description is equal to [enter value]       A lindicates that condition is disabled clicking on it will         Owner Groanization ID       Fund Description is equal to [enter value]       A lindicates that condition is disabled clicking on it will                                                                                                    | Intelligent Query                                                                                                    |                                                                                                    | 1. l                                                           | Jse My Queries to find the                                                       |
| Viewing Query PDF Listing Donations       Query Protections         Column Picker       Result Columns         Batches       Expression       Title         Batches       Expression       Title         Batches       Expression       Envelope Number         Emilies Envelope Number       Envelope Number       Sused to limit the results         Contrib DUID       Emilies Last Name       LastName       Sused to limit the results         Contrib DUID       Families Contact Info Primary Address 1       Address 1       Address 1         Add new column1       Query Conditions       Select records where all the following apply       Image: Select records where all the following apply       Image: Select records where all the following apply                                                                                                    | + New Query 💾 Save Query 💾 Save Query As                                                                                | My Queries 🖀 Recenturers 🔊 Query Tags 🛛 Q Model Properties                                                                                                    | que                                                            | ery you want to use                                                              |
| Column Picker       Result Columns         Expression       Title         Batch Batch       Expression         Batch DUID       Eamlies Eamly DUID         Comment       Eamlies Control Units         Contrib DUID       Eamlies Control Primary Address 1         Add new contributions       Eamlies Control Primary Address 1         Pand DUID       Families Control Primary Address 1         Add new control DUID       Result Control Primary Address 1         Pand DUID       Result Control Primary Address 1         Pand DUID       Result Control DUID         Pand DUID       Result Conditions         Pand Duit       Query Conditions         Contributions       Result Control Duito         Pand Duito       Result Conditions         Pand Duito       Result Control Duito         Pand Duito       Result Conditions         Result Control Duito       Result Conditions         Pand Duito       Result Conditions         Pand Duito       Result Conditions Payment         Is Electronic Payment       Result Control Dise equal to [enter value]         Add contributions Fund Description is equal to [enter value]       A. Indicates that condition is disabled clicking on it will         Owner Organization ID       Red new condition]                                                                                                    | Viewing Query DDF Listing Donations                                                                                     |                                                                                                    | Q Query Properties                                             |                                                                                  |
| Check Number Comment Comment | Column Picker F<br>Batches<br>Contributions<br>Batch DUID                                                               | Expression     Title       Families Family DUID     Family DUID       Families Envelope Number     Envelope Number                                                                                                    |                                                                | 2. Query Conditions is used to limit the results                                 |
| and Contributions Payment Date is between Jan 01 2006 and [enter value]<br>Matching Gift Company ID<br>Owner Organization ID<br>(Add new condition]<br>(Add new condition]<br>(Add new condition]<br>(Add new condition]<br>(Add new condition]<br>(Add new condition]                                                                                                    | Check Number<br>Comment<br>Contrib DUID<br>Family DUID<br>Fund DUID<br>Fund DUID<br>Fund Description<br>is Down Payment | Eamlies Last Name     LastName       Families Mailing Name     Mailing Name       Families.Contact Info Primary Address 1     Address 1       Add new column     Address 1       Query Conditions     elect records where all on the following apply       Organization Organization ID is equal to     22330 | + (+)                                                          | 3. Indicates that<br>condition is enabled<br>clicking on it will disable<br>it.  |
|                                                                                                    | is Electronic Payment Matching Gift Company Matching Gift Company ID Owner Organization ID  Curpcy Regults a 0          | and Contributions Payment Date is between Jan 01 2006 and [enter value] and Contributions Fund Description is equal to [enter value] Add new condition]                                                                                                    |                                                                | 4. Indicates that<br>condition is disabled<br>clicking on it will<br>disable it. |

Use My Queries (number 1 above) to search for the query you are interested in using. On page 2 from the below list. When opening the query, you will be able to adjust the conditions of the query to meet your needs under Query Conditions (number 2 above). You can enable or disable conditions as shown in numbers 3 and 4 above.

When using "My Queries" The following screen comes up:

| viy Quei    | 163                       |                |              |               |             |       |
|-------------|---------------------------|----------------|--------------|---------------|-------------|-------|
| Query Tags: | V Query Name:             |                | Query Owner: |               | Apply Clear |       |
|             | Query Name                | Query Tags     | Date Created | Date Modified | Owner       | Globa |
| Edit Delete | Dio DDF Listing Donations | Custom Queries | 7/24/2019    | 7/24/2019     | Kuske, Eric | >     |
| Edit Delete | Dio SA Confirmation       |                | 6/26/2020    | 6/29/2020     | Kuske, Eric | 4     |
| Edit Delete | Dio SA Reconciliation     |                | 6/29/2020    | 6/29/2020     | Kuske, Eric | ~     |

Use the box "Query name" to type in the name of the query or part of the name, then click on apply to limit the list.

At the bottom of that window it will show pages which you can click on to see what queries are on each page.

Page 1 of 18 (175 items) < 1 2 3 4 5 6 7 ... 16 17 18 >

# List of Queries Created for Parish Use:

#### **Dio DDF Listing Donations:**

This is used by the parish office's that post the entries directly to one of their funds to list the entries made for DDF, FCC or SCC so that the Development Office has a listing of the entries. Use the conditions to adjust what the date range is and what fund to limited it to.

# **Dio SA Confirmation**

Lists the confirmations for the parish between a certain date range that are marked completed. *Make sure to check of the box for Unique Records Only.* 

Includes the birthdate so that after data is exported to csv file a calculation can be done to determine age of person at the time of confirmation.

#### **Dio SA Reconciliation**

Lists the Reconciliations that are completed for the parish between a certain date range. <u>Make</u> <u>sure to check of the box for Unique Records Only</u>. Be sure to set the Parish ID to your parish ID and the date range to what is being looked for.

# **Dio SA Catechumens/Candidates**

Lists the Baptism, First Eucharist, Confirmation and RCIA fields so that the number of Catechumens and candidates can be found. <u>Make sure to check of the box for Unique Records</u> <u>Only</u>. Be sure to set the Parish ID for Eucharist and Confirmation to your parish ID and the date range to what is being looked for.

#### **Dio SA Death Count**

List the number of records where the Date of Death is between the indicated date range, and the Death record indicates the parish represented by the Parish ID. <u>Make sure to check of the box for</u> <u>Unique Records Only.</u>

# **Dio BYTE Mailing List**

Lists all the families that gave to one of the tax-deductible funds between the indicated date range.

Use the conditions to adjust the date range. More conditions can be added if needed.

# **Dio Env Check**

Allows for listing of families that are set to received envelopes based on the "send contribution envelopes" check box. By using the various conditions families can be found that haven't given to a fund by a date range or have given to that fund in a date range.

To list families that have given to a fund during a date range the following parameters would need to be set or made active using 3 or 4 in the above instructions:

Families Send Contribution Envelopes is equal to Yes
and Families Family DUID in sub query [edit sub-query]
a. In the edit sub-query
Select records where all of the following apply
Contributions Payment Date is greater than or equal to Jan 01 2021

and Contributions Fund ID is equal to 10582
i.
ii. Change to what is needed for the date range and fund ID. If a parameter is not needed it can be removed or the circle unmarked as in 3 or 4 in the above instructions.

To list families that have not given to a fund during a date range the following parameters would need to be set or made active using 3 or 4 in the above instructions:

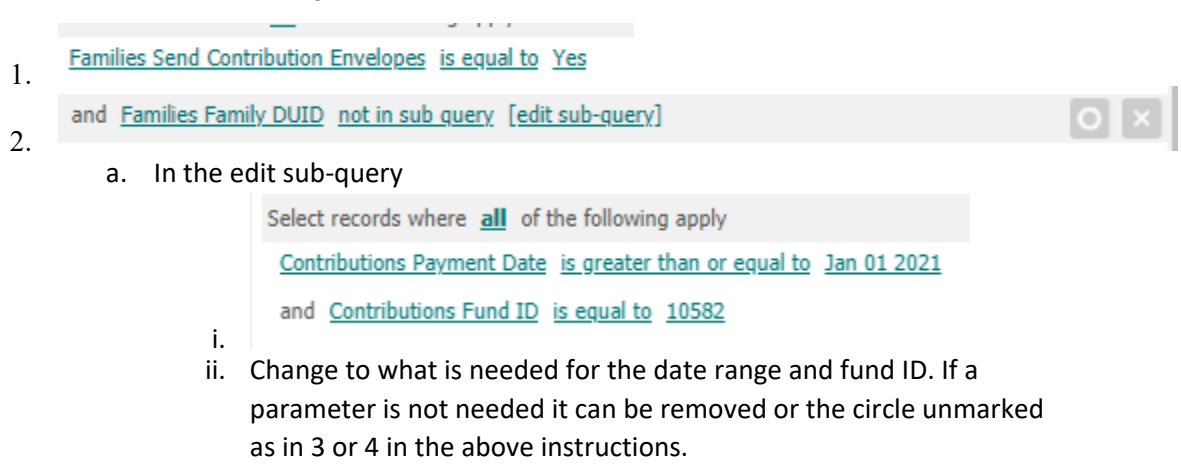

#### Dio sum Tax deductible

Will list all the families that gave to one of the funds marked as tax deductible for the given date range. However, you will need to use excel to limit the list to those that gave a total amount in the ranges needed. So for instance if you wanted to break the list up as follows:

- Those that gave less than \$100
- Those that gave \$100 or more and less than \$1000
- Those that gave \$1000 or more

You would need to filter the "sum of Contributions Payment Amount" by those conditions.